# 【富山大学陸上競技記録会 エントリー方法】

以下の手順で申し込みを行います。

#### 1. 選手事前登録

Ţ

- 2. アスリートランキングからエントリー
- 1. 選手事前登録 (初回のみ)
- 1-1) 選手事前登録シートのダウンロード
  - ・富山大学陸上競技部 HP (<u>http://tomirikubu.wixsite.com/toyamauniv-tr-field/blank-4</u>)
    の【富山大記録会】をクリックし、<u>"選手事前登録シート"</u>をダウンロードしてください。

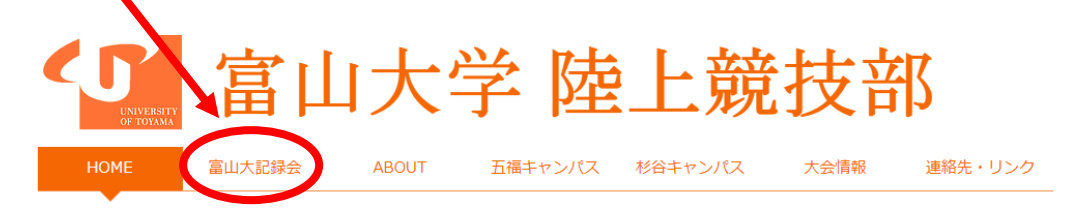

## ようこそ 富大陸上部HPへ!

- 1-2) "選手事前登録シート"の入力
  - ・【入力例】を参考に、注意事項に留意し、必要事項を<u>【入力シート(提出用)】に入力</u>してください。
- 1-3) "選手事前登録シート"の返送
  - ・【入力シート(提出用)】のみを

tomidaikirokukai@gmail.com 宛にメールで返信してください。

1-4) エントリー用 "ID とパスワード"の受け取り

→選手事前登録を完了したのち、"選手事前登録"でやりとりしたメールアドレス宛に、 エントリー用の ID とパスワードをお送りします。

※ 選手事前登録シートを送信されて数日たっても ID とパスワードが返信されてこな い場合は、tomidaikirokukai@gmail.com までお問い合わせください。 2. アスリートランキングからエントリー

#### 2-1)「競技会予定・結果」→「都道府県別検索」→「富山」

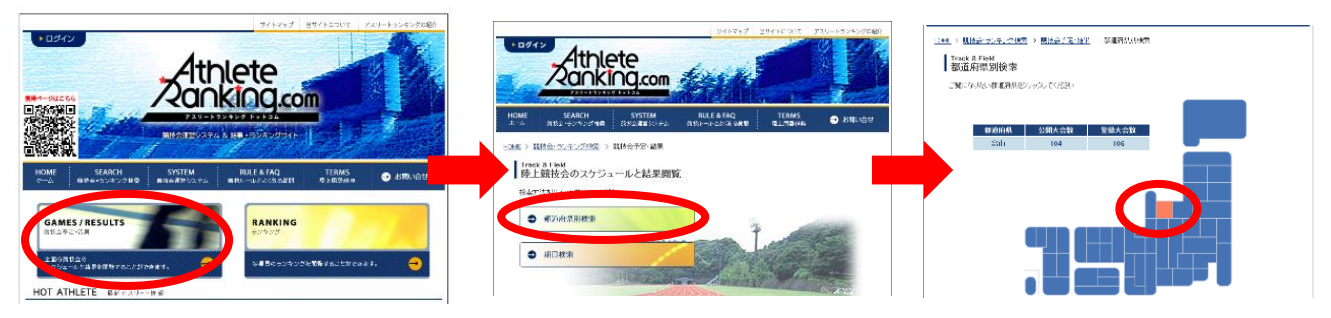

#### 2-2)「大会一覧」→「第〇回富山大学記録会」→「大会詳細」(受付期間)→「ログイン」

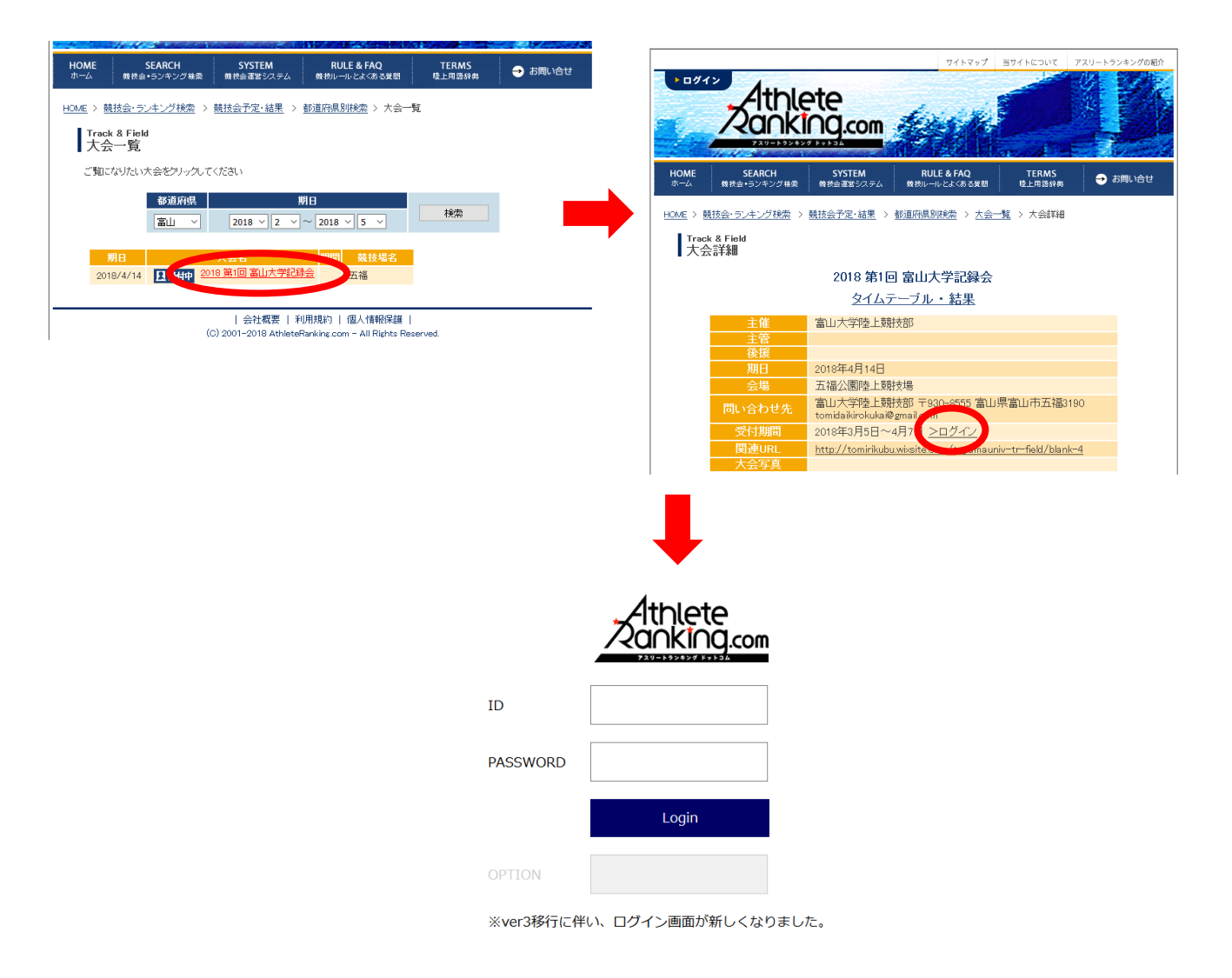

### ここに 1-4) で受け取られた<u>"ID とパスワード"を入力</u>します。

### 2-3) 富山大学記録会の欄の「エントリー」をクリックします

| 富山大学                                                         |  |  |  |  |  |  |  |  |  |
|--------------------------------------------------------------|--|--|--|--|--|--|--|--|--|
|                                                              |  |  |  |  |  |  |  |  |  |
| ログアウト > 大会一覧                                                 |  |  |  |  |  |  |  |  |  |
| 所属情報確認·変更 選手一覧確認·変更·追加 陸連CSV(選手)                             |  |  |  |  |  |  |  |  |  |
| エントリー受付中大会一覧<br>エントリーをする場合、その大会の「エントリー」をクリックしてください。          |  |  |  |  |  |  |  |  |  |
| 期日 大会名 会場 エントリー期間                                            |  |  |  |  |  |  |  |  |  |
| 2018/04/14 2018 第1回 富山大学記録会 五福公園陸上競技場 2018/03/05~04/07 エントリー |  |  |  |  |  |  |  |  |  |

### 2-4)「新規エントリー」をクリックします

| AthleteRanking.com                      |   |   |    |   |  |  |  |  |  |
|-----------------------------------------|---|---|----|---|--|--|--|--|--|
| 富山大学                                    |   |   |    |   |  |  |  |  |  |
| ログアウト > 大会一覧 > エントリーメニュー                |   |   |    |   |  |  |  |  |  |
| 2018 第1回 富山大学記録会                        |   |   |    |   |  |  |  |  |  |
| 新規エントリー 王 申込一覧表(HTML) 申込一覧表(Excel) 審判登録 |   |   |    |   |  |  |  |  |  |
| エントリー条件                                 |   |   |    |   |  |  |  |  |  |
| エントリー期間 2018-03-05~2018-04-07           |   |   |    |   |  |  |  |  |  |
| エントリー記録有効期間 ~2018-04-14                 |   |   |    |   |  |  |  |  |  |
| エントリー状況                                 |   |   |    |   |  |  |  |  |  |
| のべ人数をカウンドしています。                         |   |   |    |   |  |  |  |  |  |
| のべ人数                                    | 男 | 女 | 男女 | 計 |  |  |  |  |  |
| 一般種目                                    | 0 | 0 | 0  | 0 |  |  |  |  |  |
| リレー種目                                   | 0 | 0 | 0  | 0 |  |  |  |  |  |
| 混成種目                                    | 0 | 0 | 0  | 0 |  |  |  |  |  |

### 2-5)「種目選択」をクリックします

| AthleteRan                                                      | thleteRanking.com |     |     |                |                 |       |  |  |
|-----------------------------------------------------------------|-------------------|-----|-----|----------------|-----------------|-------|--|--|
| 富山大学                                                            |                   |     |     |                |                 |       |  |  |
| ログアウト > 大会一覧 > エントリーメニュー > 新規エントリー 選手選択                         |                   |     |     |                |                 |       |  |  |
| 2018 第1回 富山大学記録会                                                |                   |     |     |                |                 |       |  |  |
| 選手単位でエントリーします。(種目単位でエントリーナる場合は種目選択をクリックしてください。)                 |                   |     |     |                |                 |       |  |  |
| 選手選択 種目選択 種目選択                                                  |                   |     |     |                |                 |       |  |  |
| 選手一覧                                                            |                   |     |     |                |                 |       |  |  |
| エントリーする選手を選択してください。<br>最大50件分表示されます。当該選手が表示されない場合は条件で絞り込んでください。 |                   |     |     |                |                 |       |  |  |
| ナンバー                                                            | 選手名               | 学年  | 性別  | 個人種目<br>エントリー数 | リレー種目<br>エントリー数 |       |  |  |
|                                                                 | 全音行 ~             | 全 ~ | 全 ~ |                |                 | 検索    |  |  |
| 1111                                                            | 大和 跳治郎            | 2   | 男   | 0              | 0               | エントリー |  |  |
|                                                                 |                   |     |     |                |                 |       |  |  |

AthleteRanking.com

#### 2-6) 出場したい種目の「エントリー」をクリックします

(100mの第1ラウンドと第2ラウンドは別種目扱い)

| Interestanking.com                       |        |       |             |                |  |  |  |  |  |
|------------------------------------------|--------|-------|-------------|----------------|--|--|--|--|--|
| 種目一覧                                     |        |       |             |                |  |  |  |  |  |
| 最大50件分表示されます。当該種目が表示されない場合は条件で絞り込んでください。 |        |       |             |                |  |  |  |  |  |
| 性別                                       | 種別     | 種目名   | 規格等 エントリー済数 |                |  |  |  |  |  |
| 全、                                       | 指定無 ~  | 全種目 ~ |             | 検索             |  |  |  |  |  |
| 男                                        | 共通     | 400m  | 0           | エントリー          |  |  |  |  |  |
| 男                                        | 共通     | 800m  | 0           | エントリー          |  |  |  |  |  |
| 男                                        | 第1ラウンド | 100m  | 0           | エントリー          |  |  |  |  |  |
| 男                                        | 第2ラウンド | 100m  | 0           | エントリー          |  |  |  |  |  |
| 女                                        | 共通     | 400m  | 0           | エントリー          |  |  |  |  |  |
| 女                                        | 共通     | 800m  | 0           | エントリー          |  |  |  |  |  |
| 女                                        | 第1ラウンド | 100m  | 0           | エントリー          |  |  |  |  |  |
| 女                                        | 第2ラウンド | 100m  | 0           | エントリー          |  |  |  |  |  |
|                                          |        |       |             | AthleteRanking |  |  |  |  |  |
|                                          |        |       |             |                |  |  |  |  |  |

### 2-7)①「チェック欄にチェック」→②「申込記録を入力」→③「エントリーをクリック」

| AthleteRanking.com                                                                                                    |         |                |                 |      |            |       |       |  |  |
|----------------------------------------------------------------------------------------------------|---------|----------------|-----------------|------|------------|-------|-------|--|--|
| 下記種目のエントリーを行います。                                                                                                    |         |                |                 |      |            |       |       |  |  |
| <ul> <li>男 第2ラウンド 100m</li> <li>エントリー済数 0</li> <li>エントリー支援手一覧</li> <li>エントリーする選手をチェックしてください。</li> <li>チェック後、下部のエントリーをクリックしてください。エントリーを実行します。</li> <li>記録の入力は4分45秒00の場合は「4.45.00」、11m20cm場合は「1120」と入力します。中長距離種目で秒以下を省略することはできません!</li> </ul> |         |                |                 |      |            |       |       |  |  |
| ナンバー 選手名                                                                                                    | 学年 性別   | 個人種目<br>エントリー数 | リレー種目<br>エントリー数 | 申込記録 | シーズン記録<br> | ベスト記録 | エントリー |  |  |
| 全音行 ~                                                                                                    | 全 ×     |                |                 |      |            |       | 検索    |  |  |
| 1111 大和 跳治郎                                                                                                    | 2 男     | 0              | 0               |      |            |       |       |  |  |
| <u> エントリー</u> (3)                                                                                                    | です。     |                |                 | 2    | •          |       |       |  |  |
|                                                                                                    | _ < , 。 |                |                 |      |            |       |       |  |  |

- ・ タイムテーブル、スタートリストは決定次第、公開いたします。
- 質問や不明点があれば <u>tomidaikirokukai@gmail.com</u> までご連絡ください。